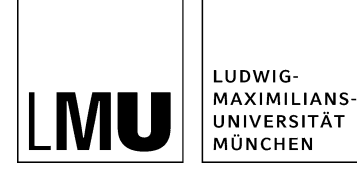

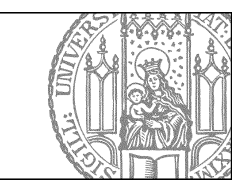

## Geben Sie Dateien über Nacht frei

Welche Dateien sollte ich über Nacht frei geben?

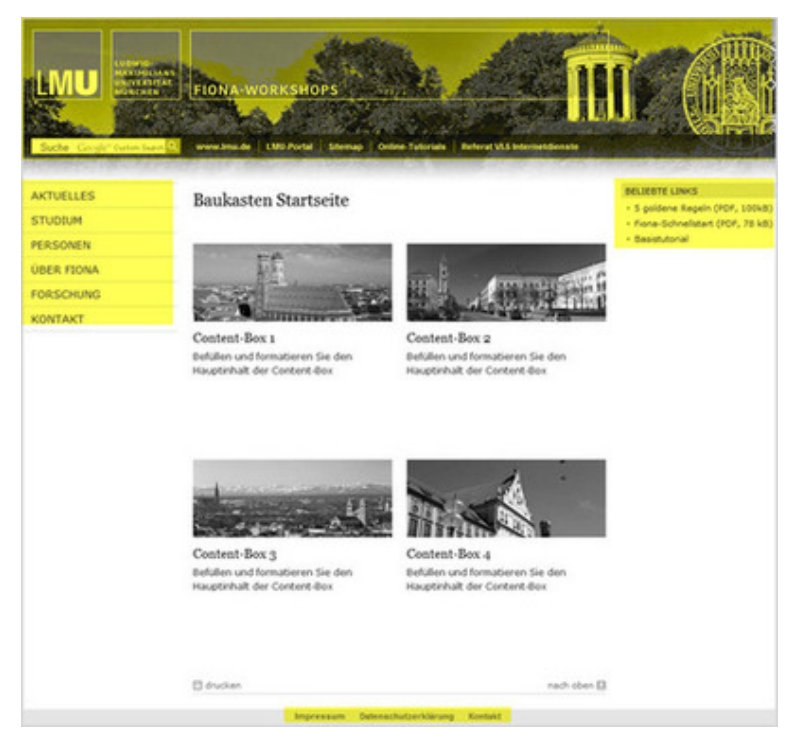

## Größeres Bild

Dateien, deren Freigabe einen kompletten oder teilweisen Export Ihres Webauftritts auslösen, sollten Sie nur über Nacht frei geben. Das sind z.B.

- Hauptnavigationspunkte
- Kopfbild
- Änderungen im rechten Servicebereich
- Templates

## Geben Sie Datei an einen Funktionsbenutzer

| Bearbeitung abgeben                            |                                                                |                                                                           |                         |
|------------------------------------------------|----------------------------------------------------------------|---------------------------------------------------------------------------|-------------------------|
| 🛅 🖲 /fiona-schulung                            | /showroom/fiona-basic                                          |                                                                           |                         |
| Nählen Sie eine Grupp<br>Nöglicherweise kann j | be oder eine einzelne Person a<br>emand anders durch diese Akt | us, die die weitere Bearbeitung übe<br>on seine Arbeit nicht abschließen. | ernehmen soll. Achtung: |
| Gruppe oder Benutze                            | release_at_night                                               |                                                                           |                         |
| hr Kommentar:                                  |                                                                |                                                                           |                         |
|                                                |                                                                |                                                                           | ~                       |
|                                                |                                                                |                                                                           |                         |
|                                                |                                                                |                                                                           |                         |
|                                                |                                                                |                                                                           |                         |
|                                                |                                                                |                                                                           | ~                       |
|                                                |                                                                |                                                                           |                         |
| ?                                              |                                                                | Ok                                                                        | Abbrechen               |

Es gibt Funktionsbenutzer, an die Sie die Datei übergeben können:

- **release\_at\_night:** die Datei wird über Nacht freigegeben. Sinnvoll z.B. bei Kopfbildern, Hauptnavigationspunkten oder Elementen im Servicebereich.
- **remove\_subtree\_at\_night:** der gesamte Teilbaum wird unwiderruflich (!) über Nacht gelöscht, wenn keine internen Links hineinzeigen. Bitte kontaktieren Sie uns vorab!

## Wie gebe ich Dateien über Nacht frei?

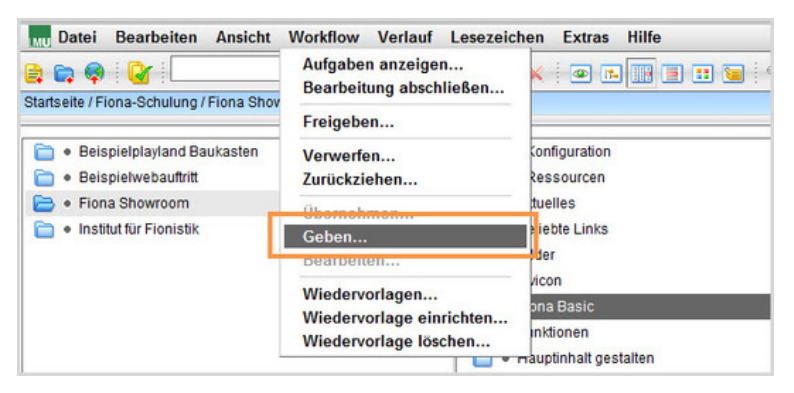

- Starten Sie den Vorgang über Workflow > Geben ...
- Geben Sie bei Gruppe oder Benutzer "release\_at\_night" zum Freigeben bzw. "remove\_subtree\_at\_night" zum Löschen ein.
- Bestätigen Sie mit "Ok".
- Die Datei wird über Nacht veröffentlicht oder gelöscht.